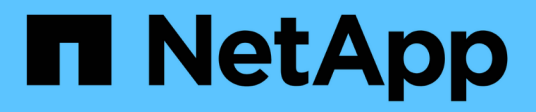

# Aggiornamento di Unified Manager

Active IQ Unified Manager 9.14

NetApp March 13, 2025

This PDF was generated from https://docs.netapp.com/it-it/active-iq-unified-manager-914/include/upgrade-path.html on March 13, 2025. Always check docs.netapp.com for the latest.

# Sommario

| Aggiornamento di Unified Manager                                        | <br>. 1 |
|-------------------------------------------------------------------------|---------|
| Percorso di aggiornamento supportato per le versioni di Unified Manager | <br>. 1 |
| Download del file di aggiornamento di Unified Manager                   | <br>. 1 |
| Aggiornamento dell'appliance virtuale di Unified Manager                | <br>. 2 |

# Aggiornamento di Unified Manager

È possibile aggiornare Active IQ Unified Manager alla versione 9,14 solo dalla versione 9,12 o 9,13.

Durante il processo di aggiornamento, Unified Manager non è disponibile. Prima di eseguire l'aggiornamento di Unified Manager, è necessario completare tutte le operazioni in esecuzione.

Se Unified Manager è associato a un'istanza di OnCommand Workflow Automation e sono disponibili nuove versioni del software per entrambi i prodotti, è necessario scollegare i due prodotti e impostare una nuova connessione per l'automazione del flusso di lavoro dopo aver eseguito gli aggiornamenti. Se si esegue un aggiornamento a uno solo dei prodotti, dopo l'aggiornamento è necessario accedere a Workflow Automation e verificare che stia ancora acquisendo dati da Unified Manager.

## Fasi

- 1. Seguire la procedura descritta in "Scarica l'immagine ISO di Unified Manager".
- 2. Inoltre, seguire la procedura descritta in "Aggiorna Unified Manager".

## Percorso di aggiornamento supportato per le versioni di Unified Manager

Active IQ Unified Manager supporta un percorso di aggiornamento specifico per ciascuna versione.

Non tutte le versioni di Unified Manager possono eseguire un aggiornamento in-place alle versioni successive. Gli aggiornamenti di Unified Manager sono limitati a un modello N-2, il che significa che un aggiornamento può essere eseguito solo nelle 2 release successive su tutte le piattaforme. Ad esempio, puoi eseguire un upgrade a Unified Manager 9,14 solo da Unified Manager 9,12 e 9,13.

Se si utilizza una versione precedente a quella supportata, l'istanza di Unified Manager deve essere prima aggiornata a una delle versioni supportate, quindi aggiornata alla versione corrente.

Ad esempio, se la versione installata è Unified Manager 9,9 e si desidera eseguire l'aggiornamento a Unified Manager 9,14, si seguono una sequenza di aggiornamenti.

## Esempio di percorso di aggiornamento:

- 1. Aggiornamento  $9,9 \rightarrow 9,11$
- 2. Aggiornamento  $9,11 \rightarrow 9,13$
- 3. Aggiornamento  $9,13 \rightarrow 9,14$

Per ulteriori informazioni sulla matrice del percorso di aggiornamento, vedere questo "Articolo della Knowledge base (KB)".

## Download del file di aggiornamento di Unified Manager

Prima di aggiornare Unified Manager, scaricare il file di aggiornamento di Unified Manager dal NetApp Support Site.

#### Cosa ti serve

È necessario disporre delle credenziali di accesso per il NetApp Support Site.

### Fasi

1. Accedi al sito di supporto NetApp:

"Sito di supporto NetApp"

- 2. Accedere alla pagina Download per aggiornare Unified Manager su VMware vSphere.
- 3. Scaricare l' `.iso`immagine per l'aggiornamento e salvarla in una directory locale o di rete accessibile al client vSphere.
- 4. Verificare il checksum per assicurarsi che il software sia stato scaricato correttamente.

# Aggiornamento dell'appliance virtuale di Unified Manager

È possibile aggiornare l'appliance virtuale Active IQ Unified Manager dalle versioni 9,12 o 9,13 alla 9,14.

## Cosa ti serve

Verificare quanto segue:

- Il file di aggiornamento, l'immagine ISO, è stato scaricato dal NetApp Support Site.
- Il sistema su cui si esegue l'aggiornamento di Unified Manager soddisfa i requisiti di sistema e software.

Vedere "Requisiti dell'infrastruttura virtuale".

Vedere "Software VMware e requisiti di installazione".

- Per gli utenti di vSphere 6.5 e versioni successive, è stata installata VMware Remote Console (VMRC).
- Durante l'aggiornamento, potrebbe essere richiesto di confermare se si desidera mantenere le impostazioni predefinite precedenti per la conservazione dei dati sulle prestazioni per 13 mesi o se si desidera modificarli in 6 mesi. Dopo la conferma, i dati storici delle performance vengono eliminati dopo 6 mesi.
- Si dispone delle seguenti informazioni:
  - · Credenziali di accesso per il NetApp Support Site
  - · Credenziali per l'accesso a VMware vCenter Server e vSphere Web Client
  - · Credenziali per l'utente di manutenzione di Unified Manager

Durante il processo di aggiornamento, Unified Manager non è disponibile. Prima di eseguire l'aggiornamento di Unified Manager, è necessario completare tutte le operazioni in esecuzione.

Se si dispone di Workflow Automation e Unified Manager associati, aggiornare manualmente il nome host in Workflow Automation.

#### Fasi

- 1. In vSphere Client, fare clic su Home > Inventory > VM e modelli.
- 2. Selezionare la macchina virtuale (VM) su cui è installata l'appliance virtuale Unified Manager.
- 3. Se la macchina virtuale di Unified Manager è in esecuzione, accedere a **Riepilogo > comandi > Chiudi** sessione ospite.

- 4. Creare una copia di backup, ad esempio uno snapshot o un clone, della macchina virtuale di Unified Manager per creare un backup coerente con l'applicazione.
- 5. Dal client vSphere, accendere Unified Manager VM.
- 6. Avviare VMware Remote Console.
- 7. Fare clic sull'icona CDROM e selezionare Connect to Disk Image file (.iso).
- 8. Selezionare il ActiveIQUnifiedManager-<version>-virtual-update.iso file e fare clic su Apri.
- 9. Fare clic sulla scheda **Console**.
- 10. Accedere alla console di manutenzione di Unified Manager.
- 11. Nel menu principale, selezionare Upgrade.

Viene visualizzato un messaggio che indica che Unified Manager non è disponibile durante il processo di aggiornamento e che deve riprendere dopo il completamento.

12. Digitare y per continuare.

Viene visualizzato un avviso che ricorda di eseguire il backup della macchina virtuale su cui risiede l'appliance virtuale.

13. Digitare y per continuare.

Il processo di aggiornamento e il riavvio dei servizi di Unified Manager possono richiedere alcuni minuti.

14. Premere un tasto qualsiasi per continuare.

L'utente viene disconnesso automaticamente dalla console di manutenzione.

15. Opzionale: accedere alla console di manutenzione e verificare la versione di Unified Manager.

È possibile avviare l'interfaccia utente Web in una nuova finestra di un browser Web supportato ed effettuare l'accesso per utilizzare la versione aggiornata di Unified Manager. Tenere presente che è necessario attendere il completamento del processo di rilevamento prima di eseguire qualsiasi attività nell'interfaccia utente.

#### Informazioni sul copyright

Copyright © 2025 NetApp, Inc. Tutti i diritti riservati. Stampato negli Stati Uniti d'America. Nessuna porzione di questo documento soggetta a copyright può essere riprodotta in qualsiasi formato o mezzo (grafico, elettronico o meccanico, inclusi fotocopie, registrazione, nastri o storage in un sistema elettronico) senza previo consenso scritto da parte del detentore del copyright.

Il software derivato dal materiale sottoposto a copyright di NetApp è soggetto alla seguente licenza e dichiarazione di non responsabilità:

IL PRESENTE SOFTWARE VIENE FORNITO DA NETAPP "COSÌ COM'È" E SENZA QUALSIVOGLIA TIPO DI GARANZIA IMPLICITA O ESPRESSA FRA CUI, A TITOLO ESEMPLIFICATIVO E NON ESAUSTIVO, GARANZIE IMPLICITE DI COMMERCIABILITÀ E IDONEITÀ PER UNO SCOPO SPECIFICO, CHE VENGONO DECLINATE DAL PRESENTE DOCUMENTO. NETAPP NON VERRÀ CONSIDERATA RESPONSABILE IN ALCUN CASO PER QUALSIVOGLIA DANNO DIRETTO, INDIRETTO, ACCIDENTALE, SPECIALE, ESEMPLARE E CONSEQUENZIALE (COMPRESI, A TITOLO ESEMPLIFICATIVO E NON ESAUSTIVO, PROCUREMENT O SOSTITUZIONE DI MERCI O SERVIZI, IMPOSSIBILITÀ DI UTILIZZO O PERDITA DI DATI O PROFITTI OPPURE INTERRUZIONE DELL'ATTIVITÀ AZIENDALE) CAUSATO IN QUALSIVOGLIA MODO O IN RELAZIONE A QUALUNQUE TEORIA DI RESPONSABILITÀ, SIA ESSA CONTRATTUALE, RIGOROSA O DOVUTA A INSOLVENZA (COMPRESA LA NEGLIGENZA O ALTRO) INSORTA IN QUALSIASI MODO ATTRAVERSO L'UTILIZZO DEL PRESENTE SOFTWARE ANCHE IN PRESENZA DI UN PREAVVISO CIRCA L'EVENTUALITÀ DI QUESTO TIPO DI DANNI.

NetApp si riserva il diritto di modificare in qualsiasi momento qualunque prodotto descritto nel presente documento senza fornire alcun preavviso. NetApp non si assume alcuna responsabilità circa l'utilizzo dei prodotti o materiali descritti nel presente documento, con l'eccezione di quanto concordato espressamente e per iscritto da NetApp. L'utilizzo o l'acquisto del presente prodotto non comporta il rilascio di una licenza nell'ambito di un qualche diritto di brevetto, marchio commerciale o altro diritto di proprietà intellettuale di NetApp.

Il prodotto descritto in questa guida può essere protetto da uno o più brevetti degli Stati Uniti, esteri o in attesa di approvazione.

LEGENDA PER I DIRITTI SOTTOPOSTI A LIMITAZIONE: l'utilizzo, la duplicazione o la divulgazione da parte degli enti governativi sono soggetti alle limitazioni indicate nel sottoparagrafo (b)(3) della clausola Rights in Technical Data and Computer Software del DFARS 252.227-7013 (FEB 2014) e FAR 52.227-19 (DIC 2007).

I dati contenuti nel presente documento riguardano un articolo commerciale (secondo la definizione data in FAR 2.101) e sono di proprietà di NetApp, Inc. Tutti i dati tecnici e il software NetApp forniti secondo i termini del presente Contratto sono articoli aventi natura commerciale, sviluppati con finanziamenti esclusivamente privati. Il governo statunitense ha una licenza irrevocabile limitata, non esclusiva, non trasferibile, non cedibile, mondiale, per l'utilizzo dei Dati esclusivamente in connessione con e a supporto di un contratto governativo statunitense in base al quale i Dati sono distribuiti. Con la sola esclusione di quanto indicato nel presente documento, i Dati non possono essere utilizzati, divulgati, riprodotti, modificati, visualizzati o mostrati senza la previa approvazione scritta di NetApp, Inc. I diritti di licenza del governo degli Stati Uniti per il Dipartimento della Difesa sono limitati ai diritti identificati nella clausola DFARS 252.227-7015(b) (FEB 2014).

#### Informazioni sul marchio commerciale

NETAPP, il logo NETAPP e i marchi elencati alla pagina http://www.netapp.com/TM sono marchi di NetApp, Inc. Gli altri nomi di aziende e prodotti potrebbero essere marchi dei rispettivi proprietari.